# INSTRUÇÕES DE Tecnologia

Como utilizar o Google Meet no computador para acessar nossos encontros.

# O QUE É? PARA QUE SERVE?

O Google Meet é uma plataforma de videoconferência.

É nele que realizamos as nossas aulas virtuais ao vivo, com interações entre professores(as) e colegas.

# RESUMO

- Acesse o link do encontro na hora marcada;
- Tenha certeza de que você está logado(a) no seu e-mail da Liberato;
- Ajuste suas configurações de microfone e câmera e acesse o encontro;
- Selecione a opção Mosaico para visualizar o(a) professor(a) e os colegas simultaneamente;
- Habilite o bate-papo.

Ao acessar o link do encontro uma versão desta tela se abrirá para você. Tenha certeza de que você está logado(a) no seu e-mail da Liberato.

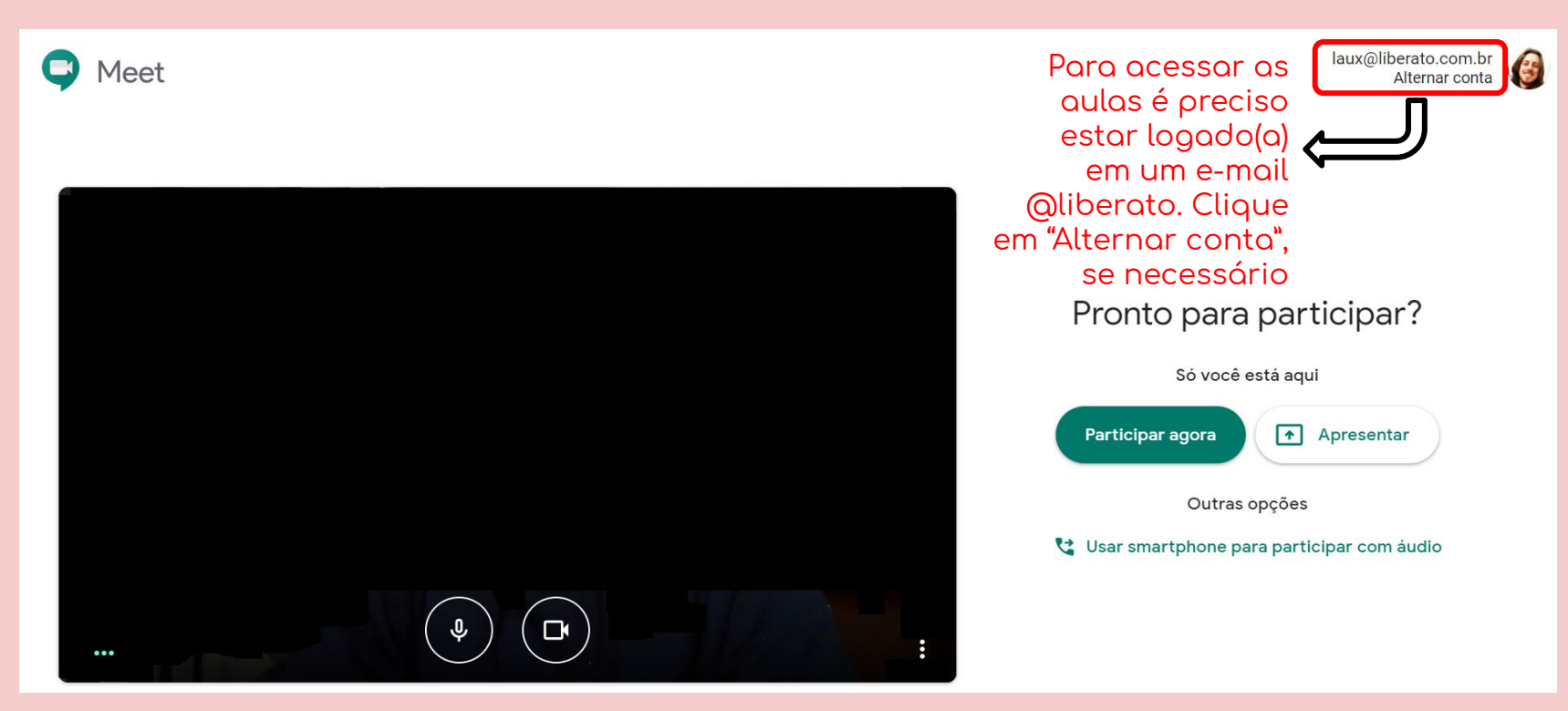

### Ajuste suas configurações de microfone e câmera.

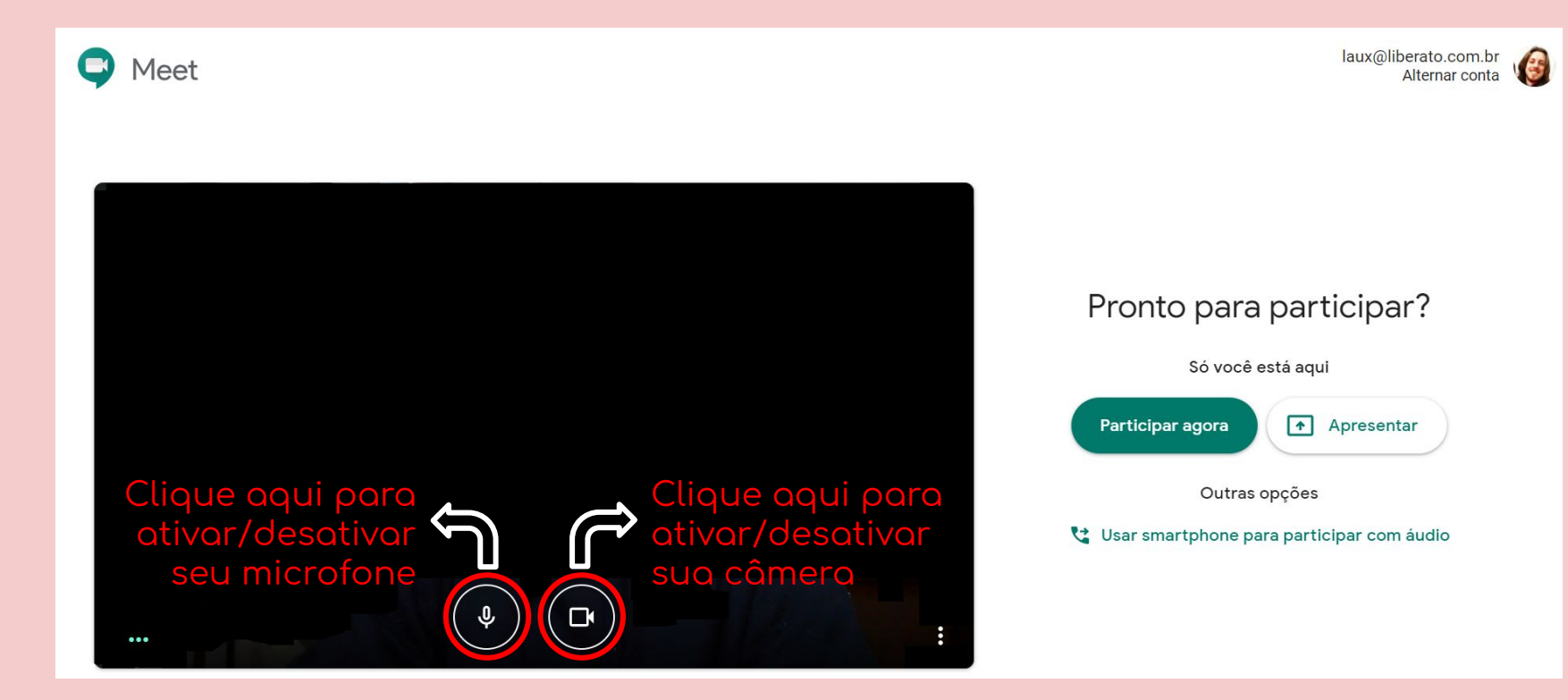

### Quando estiver tudo pronto, é só acessar o encontro.

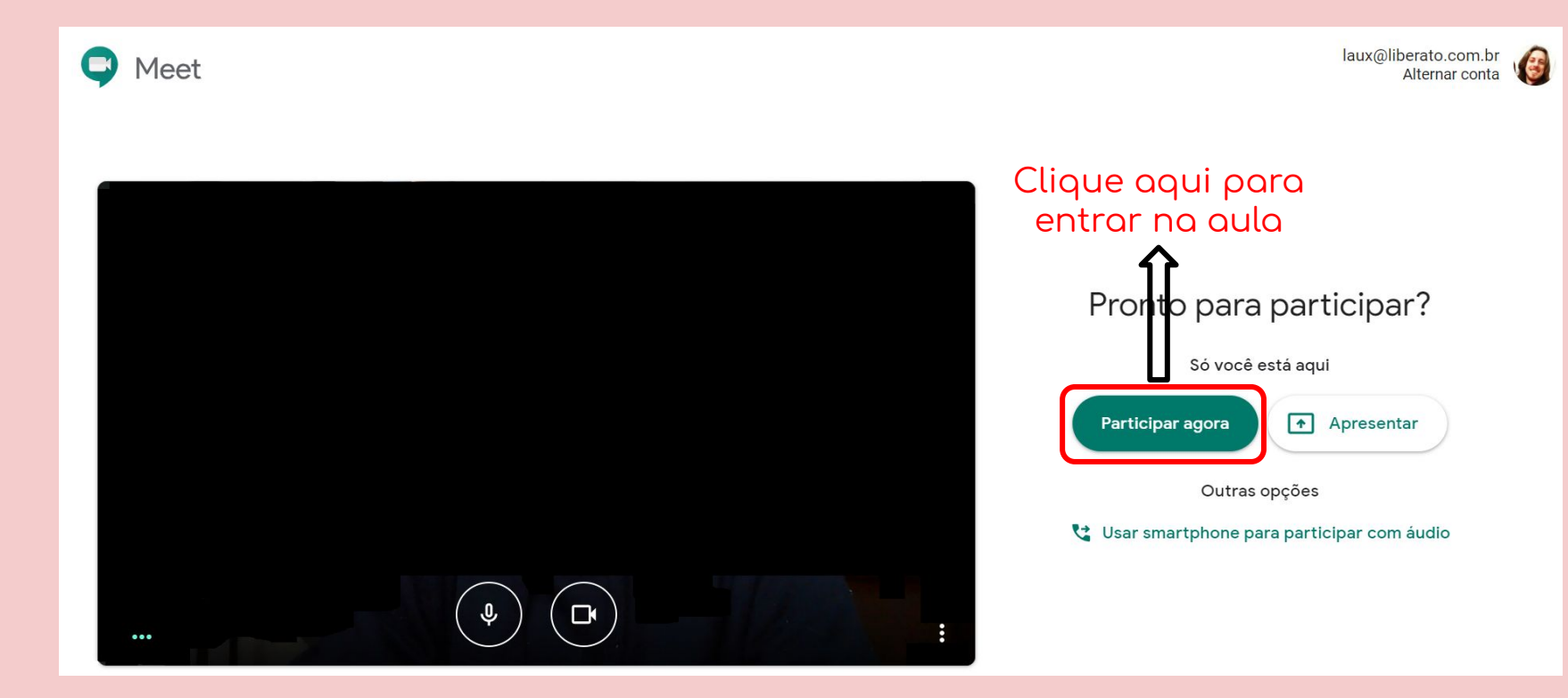

Habilite o modo Mosaico clicando no Menu de configurações para poder ver o(a) professor(a) e os(as) colegas simultaneamente.

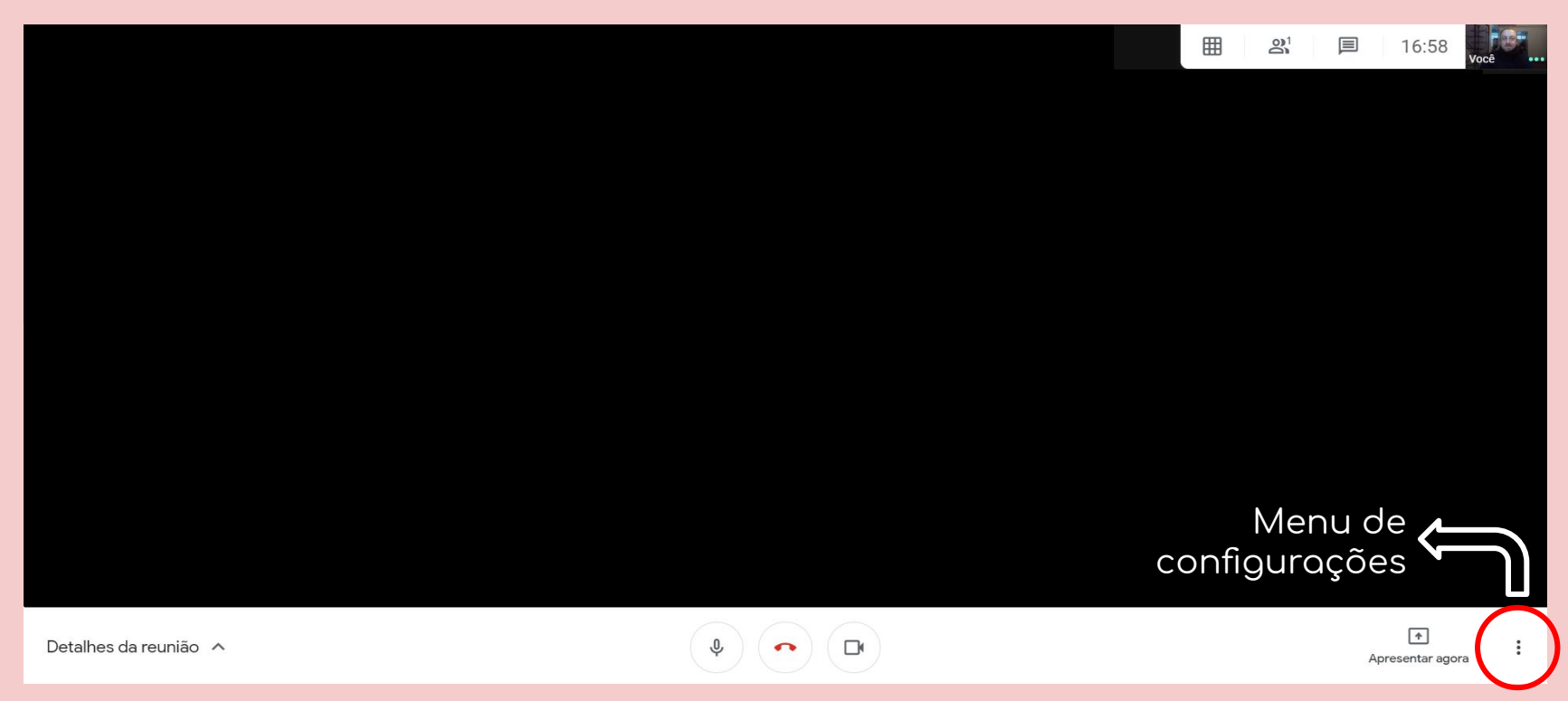

#### Habilite o modo Mosaico para poder ver o(a) professor(a) e os(as) colegas simultaneamente.

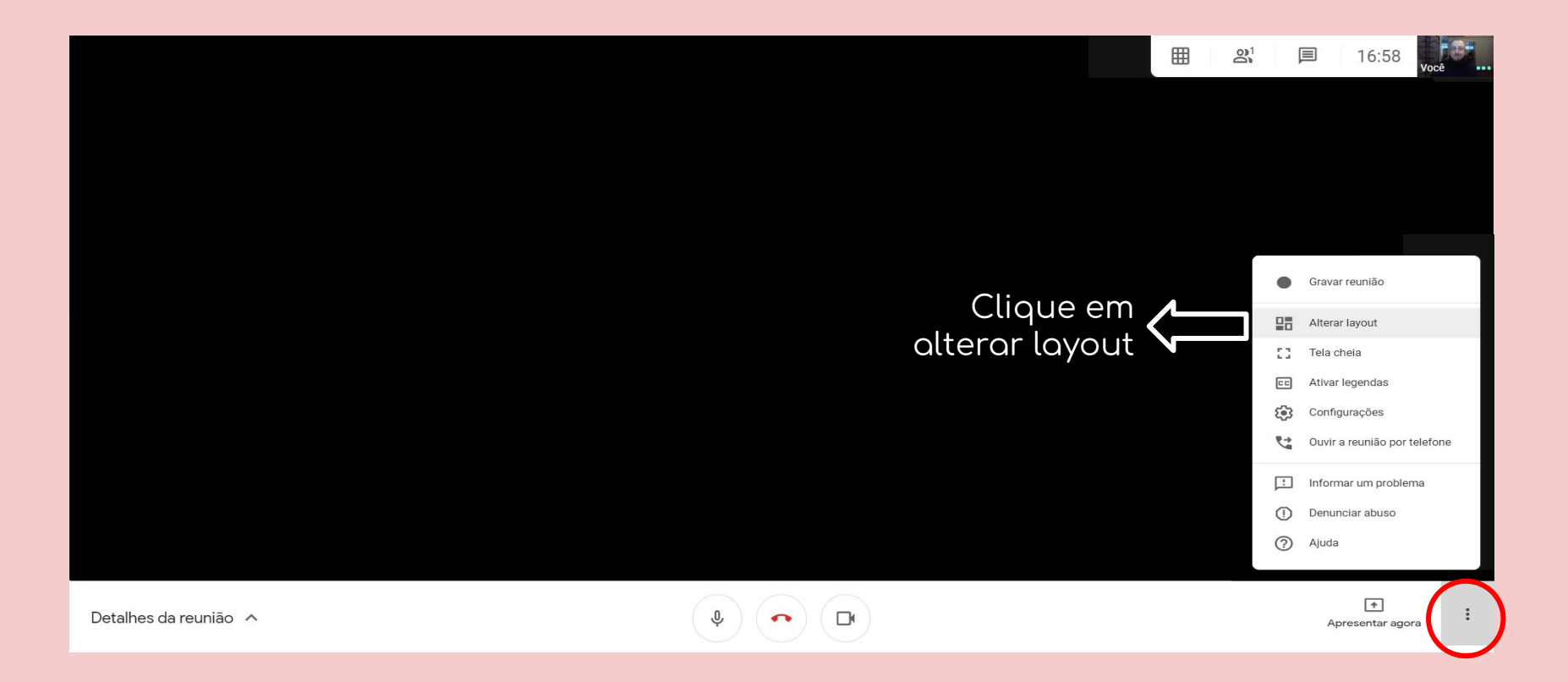

#### Habilite o modo Mosaico para poder ver o(a) professor(a) e os(as) colegas simultaneamente.

|                           |                        | E          |       | 16:58 | Você |
|---------------------------|------------------------|------------|-------|-------|------|
|                           | Alterar lavout         | ×          |       |       |      |
|                           | Attention              | ^          |       |       |      |
|                           | The Automatico         |            |       |       |      |
|                           |                        |            |       |       |      |
|                           |                        |            |       |       |      |
|                           | Barra lateral Destaque |            |       |       |      |
|                           |                        | Selecione  | a     |       |      |
|                           |                        | 🔽 opção Mo | saico |       |      |
|                           | Mosaico                |            |       |       |      |
|                           |                        |            |       |       |      |
| Detalhes da reunião \land |                        |            |       | *     | :    |

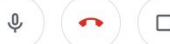

Habilite o bate-papo clicando no ícone de mensagem para poder se comunicar através de texto.

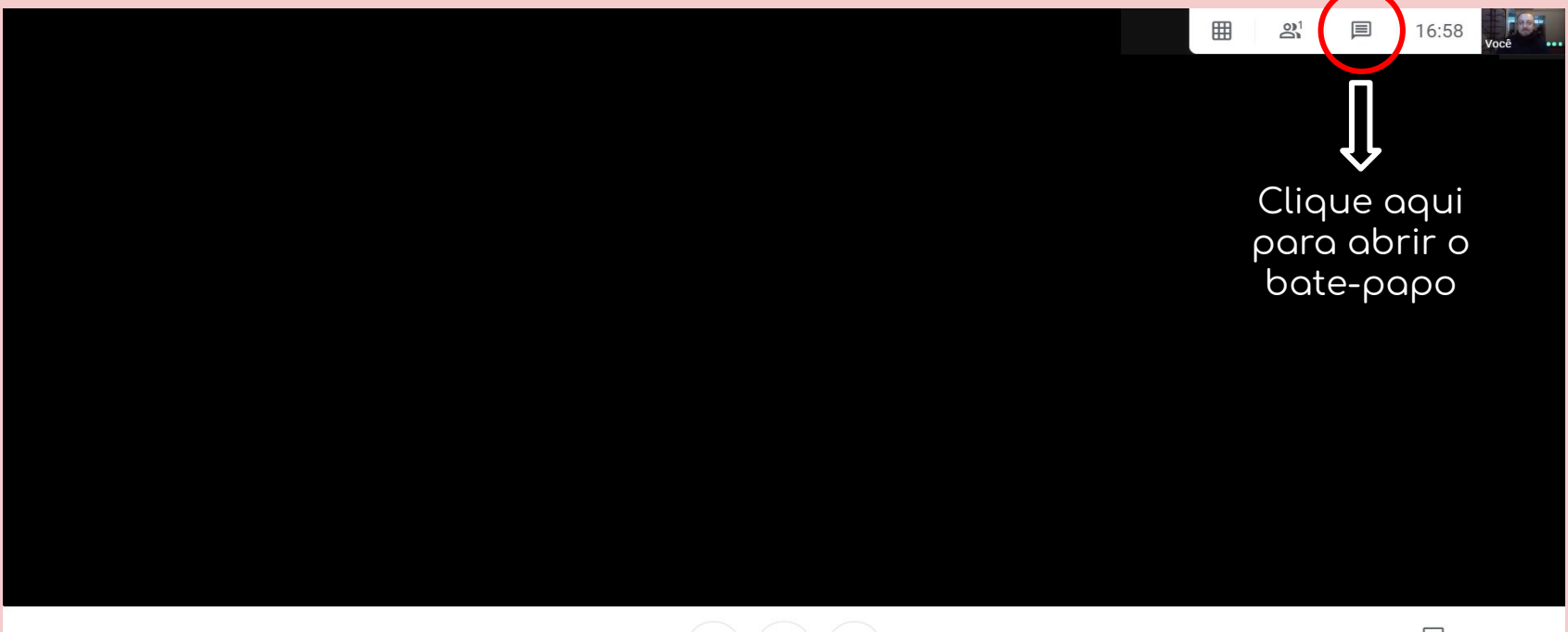

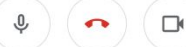

## Você também pode ativar ou desativar seu microfone e sua câmera durante as aulas.

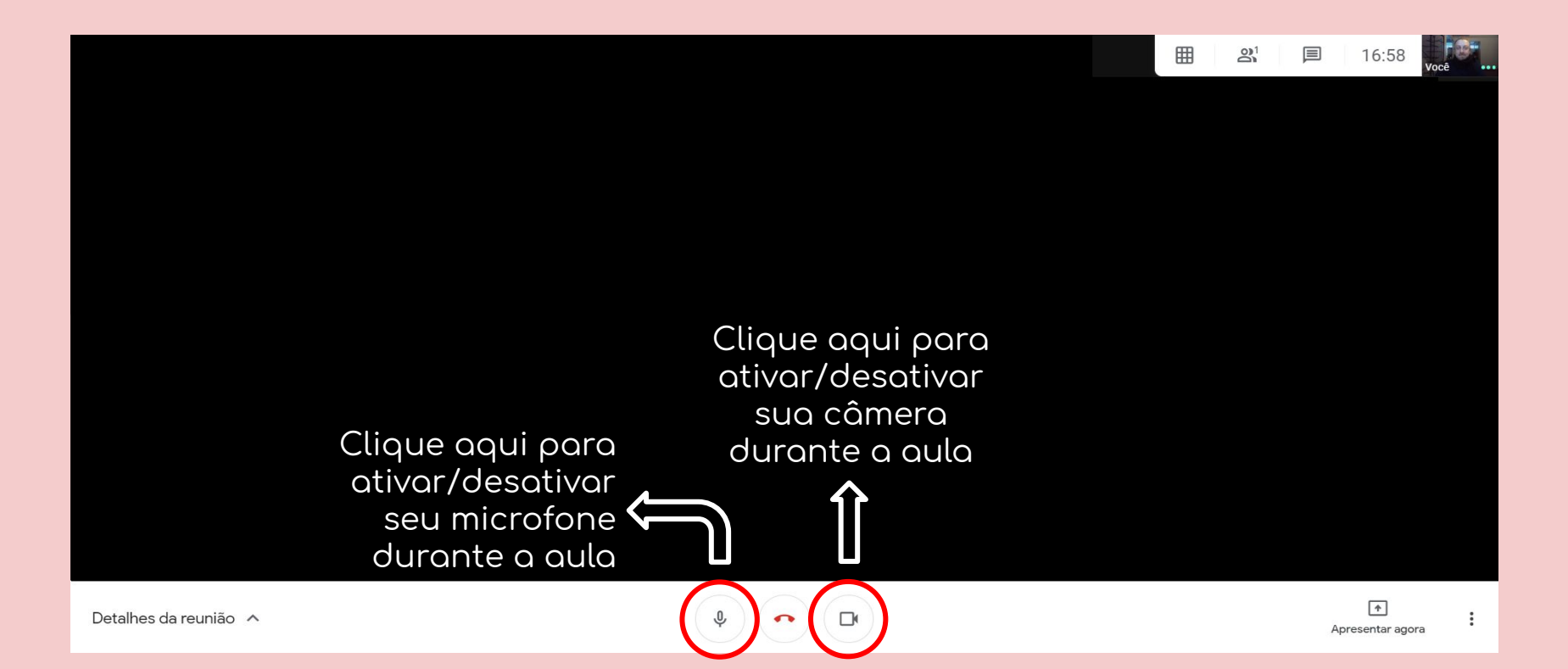

# FICOU COM ALGUMA DÚVIDA?

Você pode chamar o SAE pelo e-mail <u>sae@liberato.com.br</u> ou pelo whats 984644097

Elaboração deste tutorial: Felipe Laux/ Curso Técnico de Química